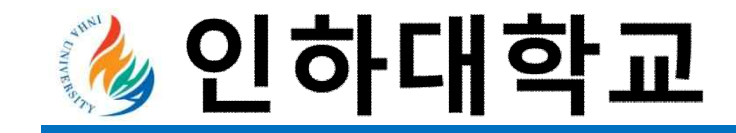

# 개인 외국인 등록 가이드

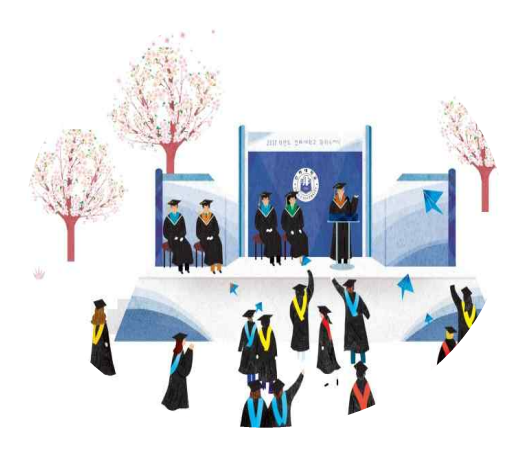

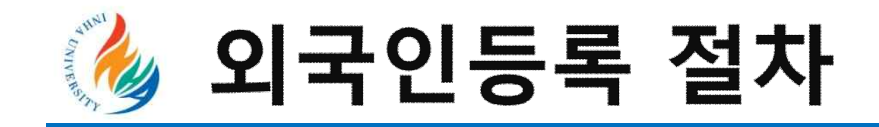

# 외국인 등록증 없이는 한국으로 재입국이 불가합니다.

Step 1. 인천 출입국사무소 예약 <u>www.hikorea.go.kr</u>

Step 2. 제출 서류 준비

Step 3. 인천출입국 사무소 방문 및 서류 제출 \*인천출입국사무소 주소: 인천광역시 중구 서해대로 393

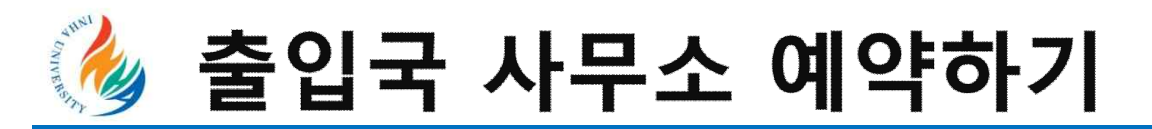

#### http://www.hikorea.go.kr "방문예약(신청하기)" 클릭

| Hi Korea                                                                      |                                                                 |                                          |     |                                 | 로그인 회원가입 이용           | 안내 고객센터    | 한국어 ENGLISH 中文 |  |
|-------------------------------------------------------------------------------|-----------------------------------------------------------------|------------------------------------------|-----|---------------------------------|-----------------------|------------|----------------|--|
| 민원신청                                                                          |                                                                 | 정보조회                                     | 자동출 | 들입국심사                           | 정보광장                  |            | 뉴스·공지          |  |
| 3차 백신접종 완<br>인센티브 부이<br>불법체류외국인이 2022년<br>을 완료하고 2022년 10월<br>금이 면제되고 입<br>자세 | 료 불법체류<br>1 방안 시행 1<br>1 월 30일까지<br>31일까지 자진<br>국규제도 유예될<br>히보기 | 외국인<br>알림<br>3차 백신접종<br>!출국 시 범칙<br>입니다. |     |                                 |                       |            |                |  |
| 민원신청                                                                          | (areaut)                                                        | 자동출입국                                    | 심사  | 방문예약                            | [areau]               | 단기체류<br>시고 | 루외국인 숙박        |  |
| 신청하기 >                                                                        |                                                                 | 신성아기 🔰                                   |     | 신청하기 >                          |                       | 연고         |                |  |
| <sup>신청하기 &gt;</sup><br>나의 민원처리현                                              | <u>णडस्य</u><br>इ                                               | 신성아기 >                                   |     | 신청하기 >                          | 자주찾는                  | 전고<br>메뉴   |                |  |
| 신청하기 ><br>나의 민원처리현<br>온 나의 민원                                                 | ·<br>황<br>전자<br>사중·<br>바미                                       | 신성아기 ><br>민원 신청현황<br>신청 결과조회<br>예야 시처청화  | > ( | <u>신청하기♪</u><br>질의응답<br>(Q&A) > | 이용안내<br>민원서식<br>번렵지치: | 메뉴         | ×              |  |

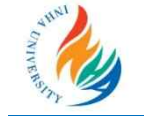

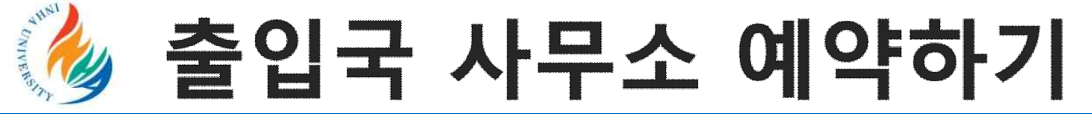

# 이용 안내 동의 박스에 체크 → "방문예약 신청(비회원)" 클릭

| 방문예약               | 방문예약이란 항공권이나 영화표 예매, 병원 진료예약과 같이 민원인이 인터넷을 통해 편리한 날짜와 시간을 지정하여 출입국·외<br>국인관서 방문일정을 예약하는 제도입니다.                                                                                                    |
|--------------------|----------------------------------------------------------------------------------------------------|
| 방문예약 신청 >          | 방문예약을 신청한 민원인은 예약한 날짜와 시간에 예약접수증을 소지하고 출입국·외국인관서를 방문하시면 방문예약 전용창구<br>에서 예약시간에 즉시 민원업무를 처리 할 수 있습니다.                                                                                                    |
| 방문예약 신청현황(비<br>회원) | - 접수시간 : 연중무휴 (등록외국인(거소자포함)이 아닌 경우, 입국한 다음날부터 방문예약이 가능합니다.)<br>- 이용자격 : 하이코리아 가입회원 및 비회원<br>- 방문예약 가능기간 : 예약을 신청하는 날의 다음날부터 예약이 가능 (오늘 방문을 위한 예약은 불가합니다.)<br>* 체료여장하가이 경우 체르마로일 4개월 적부터 시청 가능                                                                                                    |
| 출입국우대카드            | - 예약취소 : 방문예정일 1일 이전에 취소 가능 (방문예약 당일에는 취소불가)<br>- 예약무효 : 방문당일 예약을 취소하시거나, 예약시간에서 5분이 경과 시, 사무소 및 창구를 잘못 지정할 경우,<br>모두 무효처리되니 유의하시기 바랍니다.                                                                                                    |
| 자진출국 사전신고          | ※ 2017. 5. 29.부터 방문을 원하는 민원인의 실명으로만 예약이 가능하도록 바뀌었습니다.<br>따라서 방문예약을 원하시는 분은 회원가입 후 로그인하거나 비회원으로 인증을 받아 예약하실 수 있습니다.<br>[단, 행정대행사는 방문예약시 대행을 의뢰한 외국인의 인적사항(비회원 또는 회원가입)으로 예약을 해 주시기 바랍니다.]                                                                                                    |
|                    | 예약접수증을 출력하여 방문사무소, 방문일자, 시간 및 창구번호(또는 예약번호)를 확인하시고 창구방문 시 예약접수증을 제출하<br>여 주시기 바랍니다.                                                                                                    |
|                    | 방문예약 신청현황 확인 및 예약증 출력은 [방문예약 - 방문예약 신청현황]을 이용하시기 바랍니다.                                                                                                    |
|                    | 기타 궁금한 사항은 콜센터 (국번없이)201345 로 문의하시기 바랍니다.                                                                                                    |
|                    | <ul> <li>방문예약 유의사항 알림</li> <li>법무부에서는 예약신청인의 인터넷 IP를 정기적으로 점검할 예정이며,<br/>다른 사람의 개인정보를 악용하여 예약을 선점하는 행위가 적발되는 경우 형사처벌됨을 유의하시기 바랍니다.</li> <li>최근 5일 이내에 공과금수납기, 인터넷지로(www.giro.or.kr)를 통해 체납된 건강보험료를 납부한 경우에는<br/>출입국외국인청(사무소·출장소)을 방문하실 때 납부한 영수증을 꼭 지참하시기 바랍니다.</li> <li>체류기간 만료일 또는 법정 신고기간 도과 전의 날짜로 예약하시기 바랍니다.</li> <li>체류기간 만료일 또는 법정 시고기간이 지난 후에 방문할 경우 범칙금(또는 과태료)가 부과될 수 있습니다.</li> <li>체류기간 만료일 또는 법정 신고기간 도과 전에 예약할 수 있는 날짜가 없는 경우에는 기간도과 전에 사무소를 방문하시기<br/>바랍니다.</li> <li>방문예약 신청은 출입국관서 방문일자의 예약일 뿐 민원처리 접수가 아님을 알려드립니다.</li> </ul> |
|                    | 위 내용을 모두 읽고 이해하였습니다.                                                                                                    |
|                    | 방문예약 신청(회원) 방문예약 신청(비회원)                                                                                                    |

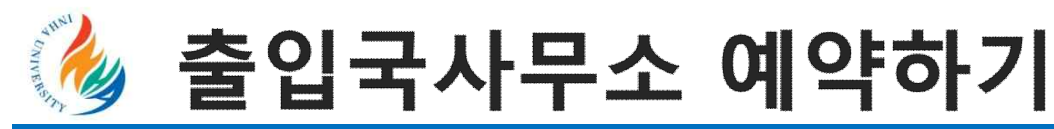

# "여권번호 신원인증" 클릭 → 여권정보 입력 -> "확인" 클릭

| 방문예약<br>방문예약 신청    | 방<br>1<br>신    | <mark>문예약신청 시 주의사항</mark><br>류기간 만료일 또는 법정<br>형인은 이점을 유의하여                                                                                                    | 5 신고기간 도과 후에 방문할 경우 범칙금(5<br>방문예약일자를 선택하시기 바랍니다.                                | 또는 과태료) 부과대상이 될 수 있으니,                                                                                                    |
|--------------------|----------------|----------------------------------------------------------------------------------------------------|---------------------------------------------------------------------------------|----------------------------------------------------------------------------------------------------|
| 방문예약 신청현황(비<br>회원) | 청현황(비 ) 신분증 신· |                                                                                                    | 여권번호 신원인증                                                                       | 사증번호 신원인증                                                                                                    |
| 출입국우대카드            | * 여권번호         | ※ 국외에 체류중인<br>※ A3 현역군인의 3<br>※ 문의사항이 있는                                                                                                    | 경우에는 여권번호 신원인증이 불가합니다<br>경우 여권번호가 계속 불일치한다면 DoD IE<br>경우 콜센터(국번없이 1345)로 전화주시기  | ŀ.<br>ጋ를 입력하시기 바랍니다.<br>│ 바랍니다.                                                                                                    |
| 자진출국 사전신고          | * 국적           | <ul> <li>러시아(연방)</li> <li>인도</li> <li>인도</li> <li>인도</li> <li>인도</li> <li>인도</li> <li>인도</li> <li>인도</li> <li>인도</li> <li>인도</li> <li>지타</li> <li>국2</li> </ul> | ○몽골 ○미국 ○베트남<br>도네시아 ○일본 ○중국<br>리핀 ○한국 ○한국계러시아인                                 |                                                                                                    |
|                    | * 생년월일         | شع<br>::                                                                                                    | (8자리 입력, ex.19701123)                                                           |                                                                                                    |
|                    | 견본보기           |                                                                                                    | 대한민국 REPUBLIC OF                                                                | PHEIR     PHEIR     PHEIR |
|                    |                |                                                                                                    | PDKORHONG< <kil<dong< td="">           DI12345670k0R7001017m1001015</kil<dong<> | 9225<br>9225<br>1234567V13288126                                                                                                    |

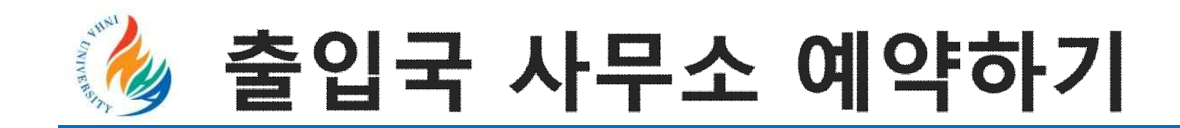

| ▋ 방문예약 신청       |                                                                                                    |                                                                                                    |                                    |
|-----------------|----------------------------------------------------------------------------------------------------|----------------------------------------------------------------------------------------------------|------------------------------------|
| 방문예약신청          | 인증 신청서 작성                                                                                                    |                                                                                                    | 2)                                 |
| ·항목은 필수입력사항이므   | 크로 빠짐없이 기입하여 주시기 바랍니다.                                                                                                    |                                                                                                    |                                    |
| * 담당기관          | 인천출입국 외국인청                                                                                                    |                                                                                                    | "인천출입국사무소" 선택                      |
| 관할지역안내          | 관합치역만내 ※해당 관할이 아닌 사무소                                                                                                    | 로 신청한 경우 민원처리가 물가능합니다.                                                                                                    |                                    |
| * 접수창구구분        | <ul> <li>[인처출입국·외국인처모드 체류자격 đ<br/>국적업무 예약(귀화, 국적회복 등)</li> <li>[김포출입국센터]등록 및 연장(E-9F-4,<br/>(20210501~)</li> <li>※ 효율적인 난민심사를 위해 '난민예약장-<br/>무는 예약 없이 난민실에 방문하여 처리하</li> </ul> | 8가 신청접수 예약(20210501~)<br>F-6,H-2만 가능)(위치:김포시외국인주민지원센터 1층)<br>구 <sup>,</sup> 운영이 2.25.(월)부터 중단되었습니다. 앞으로 난민 신청 업<br>시기 바랍니다. | ▶ "[인천출입국 외국인청] 모든 체류자격 허가 신청접수 예약 |
| 접수창구 설명         | 외국인등록, 체류기간연장, 체류자격변경<br>예약 창구입니다                                                                                                    | 등 제류관련업무, 국내거소신고업무, 각종 신고 등을 위한 사전                                                                                          |                                    |
| * 접수민원          | ④ 체류민원(일반국가)                                                                                                    |                                                                                                    |                                    |
| * 방문자 성명        |                                                                                                    | 예약 후 변경불가(예약자 1명만 업무처리 가능)                                                                                                  |                                    |
| * 업무선택          | 등록                                                                                                    | 거소                                                                                                    | "외국인등록" 선택                         |
| 전화번호            |                                                                                                    |                                                                                                    | 1                                  |
| 이동전화번호          | 선택 🖌 · · · · · · · · · · · · · · · · ·                                                                                                    | 종이 불가능하며, 예약증을 반드시 소지하고 방문하시기 바랍니                                                                                           |                                    |
| * 비밀번호(숫자 4자리 ) |                                                                                                    |                                                                                                    | 🛑 예약 변경이나 취소 시 필요                  |
| *방문일자           | * 체류만료일 또는 신고기한을 넘기는 경<br>지 예약을 못하신분은 반드시 관할 출입국<br>니다.                                                                                                    | 우에는 범칙금(과태료) 등의 불이익이 발생하니 만료일 당일까<br>·외국인관서를 방문하셔서 담당 직원의 안내를 받으시기 바랍                                                       | 신청 "신청" 클릭                         |

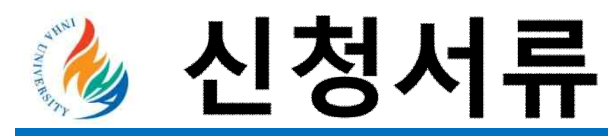

# 1. 신청서 -> 신청서 다운로드 하기

### 2. 여권 사이즈 사진 1매 (정면 응시,흰색 배경, 6개월 이내 촬영본)

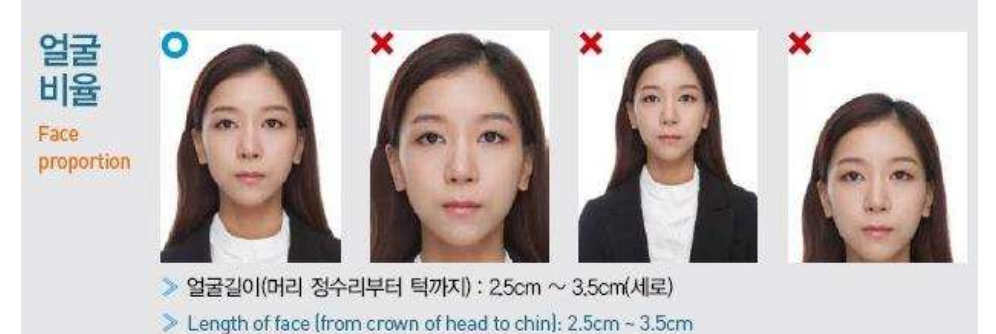

# 3. 여권 개인정보 페이지 복사본

- 4. 사증발급확인서 -> 사증발급확인서 출력사이트 바로가기
- 5. 재학증명서 -> 재학증명서 출력사이트 바로가기

6. 30,000원

7. 체류지 증명서(집 계약서)

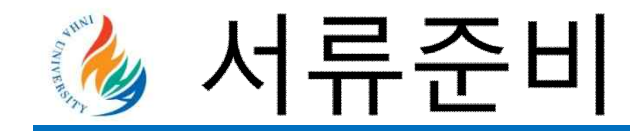

# 1. 신청서 (신청서 다운드로는 이곳을 클릭해 주세요)

|                                                                                                    | APPL                                                                                                    | ICA                                                    | TI                                           | 10                                                                                         | [신경<br>  F(                                                | 3 ~1<br>) R N                                                                                                  | 1                                 | 신고<br>(REP                                                                                           | ORT                                                        | FO                                                          | RM)                                                                  |                                                                                                    |                                                                                                    |
|----------------------------------------------------------------------------------------------------|----------------------------------------------------------------------------------------------------|--------------------------------------------------------|----------------------------------------------|--------------------------------------------------------------------------------------------|------------------------------------------------------------|----------------------------------------------------------------------------------------------------|-----------------------------------|----------------------------------------------------------------------------------------------------|------------------------------------------------------------|-------------------------------------------------------------|----------------------------------------------------------------------|----------------------------------------------------------------------------------------------------|----------------------------------------------------------------------------------------------------|
| 기 업무선택 S                                                                                                    | ELECT API                                                                                                    | PLICA                                                  | TIO                                          | 4                                                                                          |                                                            |                                                                                                    |                                   | 2217 2034<br>2                                                                                       |                                                            |                                                             | 00000                                                                |                                                                                                    |                                                                                                    |
| i* 외국인 등록<br>ALIEN REGIS                                                                                                    | TRATION                                                                                                    |                                                        | U                                            | [] 체류치격의 활동해가<br>ENGAGE IN ACTIVITIES NOT COVERED BY THE<br>STATUS OF SOUCHIN              |                                                            |                                                                                                    |                                   |                                                                                                    |                                                            | E                                                           |                                                                      |                                                                                                    |                                                                                                    |
| [ ] 봉투증 지방급                                                                                                    |                                                                                                    |                                                        | 1                                            | 12                                                                                         | 무차변리                                                       | · 주가                                                                                                    | 해가                                | / 신고                                                                                                 |                                                            |                                                             |                                                                      | C                                                                                                    |                                                                                                    |
| ·         제류가간 영장해가<br>EXTENSION OF SOJOURN PERIOD           ·         ·           ·         ·           ·         ·           ·         ·           ·         ·           ·         ·           ·         ·           ·         ·           ·         ·           ·         ·           ·         ·           ·         ·           ·         ·           ·         ·           ·         ·           ·         ·           ·         ·           ·         ·           ·         ·           ·         ·           ·         ·           ·         ·           ·         ·           ·         ·           ·         ·           ·         ·           ·         ·           ·         ·           ·         ·           ·         ·           ·         ·           ·         ·           ·         ·           ·         · |                                                                                                    |                                                        | 1                                            | CHANGE OR ADDITION OF WORKPLACE<br>[ ] 재임국하기 (단수, 북수)<br>REENTRY PERMIT (SINGLE, MULTIPLE) |                                                            |                                                                                                    |                                   |                                                                                                    |                                                            |                                                             |                                                                      |                                                                                                    |                                                                                                    |
|                                                                                                    |                                                                                                    |                                                        | 1                                            | ] 34<br>Al                                                                                 | 류지 변<br>TERATI                                             | 경신고<br>DN OF                                                                                                   | RES                               | SIDENCE                                                                                              |                                                            |                                                             |                                                                      |                                                                                                    |                                                                                                    |
| [ ] 체류자격 부여<br>GRANTING S                                                                                                    | TATUS OF SOJ                                                                                                   | DURN                                                   | t                                            | 100                                                                                        | 电사항 E<br>HANGE C                                           | 발광신고<br>IF INFO                                                                                                | 2<br>PMA                          | TION ON A                                                                                            | ALIEN REG                                                  | STRATH                                                      | 589                                                                  | -                                                                                                    |                                                                                                    |
| 성명                                                                                                    | 성 Suma                                                                                                    | me                                                     |                                              |                                                                                            | 병 Gh                                                       | en na                                                                                                    | mes                               | ł                                                                                                    | 通7                                                         | 姓名                                                          | 섬                                                                    | 냴                                                                                                    | [v]남 M                                                                                                    |
| Name In Full<br>생년월일 또는 외국                                                                                                    | Kim (in pas<br>국인등복번호                                                                                          | sport!!)                                               | er er                                        |                                                                                            | Jane ()                                                    | press<br>gi                                                                                                    | Dort!                             | l)<br>외국(                                                                                            | 만등특번호                                                      | 후단                                                          | G8<br>국 전                                                            | KJET.                                                                                                    | I Ioi E                                                                                                    |
| Date of Birth or<br>Alien Registration                                                                                                    | No. (If any)                                                                                                   | Y                                                      | ear                                          |                                                                                            | Month                                                      | Day                                                                                                    | 1                                 | Re                                                                                                   | distration                                                 | No.                                                         | Netic                                                                | nality                                                                                                    | USA                                                                                                    |
| 여귀 버호                                                                                                    | Alfred Victoria                                                                                                | 1 9                                                    | .9                                           | 3                                                                                          | 이 원                                                        | 29171                                                                                                    | u                                 | 14                                                                                                   |                                                            |                                                             | Other<br>비귀 음송기                                                      | 3                                                                                                    | JUN 20                                                                                                    |
| Passport No.                                                                                                    | M6425                                                                                                    | 000                                                    |                                              | Pas                                                                                        | isport is                                                  | aue Da                                                                                                    | dei                               | July 2                                                                                               | 0, 2014                                                    | Pas                                                         | sport Expiry                                                         | Date                                                                                                    | 2024                                                                                                    |
| Address in Korea                                                                                                    |                                                                                                    | 민한시                                                    | 47                                           | 소성                                                                                         | 星 71 8                                                     | 이야대로                                                                                                    | 血                                 | 제2생활끈                                                                                                | (IIShould                                                  | d be w                                                      | ritten in K                                                          | orean)                                                                                                    |                                                                                                    |
| 전화 번호 Telepho                                                                                                    | one No.                                                                                                    | +                                                      | 1-10                                         | 0-10                                                                                       | 0-1000                                                     | 1                                                                                                    | 有印                                | + 전화 Ca                                                                                              | all phone I                                                | No,                                                         | +1-                                                                  | 100-10                                                                                                    | 000-1000                                                                                                    |
| Address In Hor                                                                                                    | me Country                                                                                                    | 25 No                                                  | rth A                                        | wen                                                                                        | us Stree                                                   | it, Chic                                                                                                    | ago                               | , IL, USA                                                                                            | (II in En                                                  | (delig                                                      | Telephor                                                             | a No.                                                                                                    | 1000-1000                                                                                                    |
| 그문화                                                                                                    | 원 근무처<br>Current Workn                                                                                         | ana                                                    |                                              |                                                                                            | Bu                                                         | 사업치<br>siners F                                                                                                | )등 #<br>Fois                      | 利田立<br>tation No.                                                                                    |                                                            |                                                             | 전화 t<br>Telenhor                                                     | 計査<br>No.                                                                                                    |                                                                                                    |
| Workplace                                                                                                    | 예정 근무회                                                                                                    | ŧ                                                      |                                              |                                                                                            |                                                            | 사업자                                                                                                    | 18                                | 1번호                                                                                                  |                                                            |                                                             | 전화 등                                                                 | 10                                                                                                    |                                                                                                    |
| 자입국 신約 212) Intel                                                                                                    | New Workpis<br>Inded Reriod Of R                                                                               | ace<br>entry                                           |                                              |                                                                                            | BI                                                         | OIUS P                                                                                                    | egist<br>4 E                      | -Mail                                                                                                |                                                            |                                                             | Telephon                                                             | e No.                                                                                                    |                                                                                                    |
| 반환용 개<br>Refund                                                                                                    | 타번호(외국인등록<br>1 Bank Accourt                                                                                    | 빛 외국<br>t No. c                                        | ula<br>aly t                                 | 중 지<br>or A                                                                                | 빌급 신청<br>ien Rec                                           | I AMP                                                                                                    | 170                               | 4)                                                                                                   |                                                            |                                                             |                                                                      |                                                                                                    |                                                                                                    |
| 신청일 Date of ap                                                                                                    | plication                                                                                                    |                                                        | M                                            | uch                                                                                        | 2, 201                                                     | 5                                                                                                    | 신청                                | 인 서명 5                                                                                               | 4는 인 Si                                                    | piature                                                     | /Seal Je                                                             | ne Kir                                                                                                    | " Jein                                                                                                    |
| 신창민 제출서류                                                                                                    | (後回去)(6)                                                                                                    | 1법 시행                                                  | 규칙,                                          | (第3                                                                                        | 1 5912(H                                                   | ·将不23                                                                                                    | 2. 新日                             | 两기台数                                                                                                 | 등 첨부서류                                                     | 川 利得                                                        | 지리 · 신전                                                              | 878 <b>9</b>                                                                                                    | 1 청부세류 참고                                                                                                    |
| 담당공부원 확인시                                                                                                    | ·왕 「會입국관리<br>사항전부                                                                                              | 미법 시행<br>중당서,                                          | 計載」<br>김 삶 당                                 | <ul><li></li><li></li><li></li></ul>                                                       | 1 5의2(*<br>(중 사용                                           | (뷰저려<br>, 주민)                                                                                                  | 의황(<br>음목)                        | 동혜기신쿿<br>표 등 · 초(                                                                                    | 등 첨부서위<br>문이 첨무서                                           | (M) 따<br>将로 1                                               | 라 사업자원<br>다이 있는 구                                                    | ) 목종<br>) 우                                                                                                    | 사본, 법인증기                                                                                                    |
|                                                                                                    | 행정정보 공                                                                                                    | 용이용                                                    | 뽕의                                           | ׆ (                                                                                        | Corser                                                     | t lot                                                                                                    | shar                              | ing of a                                                                                             | deninistra                                                 | tive it                                                     | formation                                                            | Ú.                                                                                                    |                                                                                                    |
| EDE 이 전 업무차<br>POISE 30에 들어로<br>, the undersigned<br>, the undersigned<br>related documents y<br>신정인<br>Applicant Ja                                                                                                    | LUY Extend of<br>LLC, •53<br>, hereby consent<br>ic servent in d<br>curself,<br>une Kim                        | 당 공부위<br>(하지 아<br>to all<br>sige, A<br>또는 민<br>(burges | Hol<br>니하는<br>ow al<br>s sper<br>신용<br>( 영知) | '전자<br>: 강<br>: do<br>citie<br>:만의<br># 0f i                                               | 정부법,<br>Poll는 전<br>cumonts -<br>d under<br>비꾸자<br>splicent | 제3630<br>황민이<br>and inf<br>E-gover                                                                             | 이[ 11<br>- 4시컵)<br>1015년<br>10801 | )는 영정정<br>(관련 시류<br>tion requi<br>tion requi<br>tion requi<br>tion requi<br>tion requi<br>tion requi | 보의 관용이<br>특 제출하여<br>ficte 38.<br>I는 인 신청<br>re/scalifistre | 용용 용<br>foi the<br>e proces<br>*11 you<br>인의 부<br>(Mother o | esol 우)의 (<br>-IE),<br>saing of t<br>a disagree<br>또는 모<br>(copicant | 라당 곱<br>his ap<br>you w                                                                                         | 우편 확인 사항을<br>plication to be<br>(II present all<br>사명 또는 인<br>signature/seal                                    |
|                                                                                                    |                                                                                                    |                                                        | 1                                            | 9 8                                                                                        | 탄대                                                         | or Off                                                                                                    | icie                              | Use Gr                                                                                               | ily)                                                       |                                                             |                                                                      |                                                                                                    |                                                                                                    |
| 기본 사항                                                                                                    | 최초입국일<br>)                                                                                                    |                                                        |                                              |                                                                                            |                                                            | 結果ス                                                                                                    | 12                                |                                                                                                    |                                                            |                                                             | 체류기간                                                                 | - 1.                                                                                                    |                                                                                                    |
| 의구 사람                                                                                                    | 입수입사                                                                                                    |                                                        |                                              |                                                                                            |                                                            | 교수법                                                                                                    | 모                                 | -                                                                                                    |                                                            |                                                             | 체류자려                                                                 |                                                                                                    |                                                                                                    |
| 하가(신고) 사항                                                                                                    | 허기(신고) 일지                                                                                                    | ł                                                      |                                              |                                                                                            |                                                            | 히가 (                                                                                                    | 변호                                |                                                                                                    |                                                            |                                                             | 체류기간                                                                 |                                                                                                    |                                                                                                    |
| 21 78                                                                                                    | 답 답                                                                                                    | -                                                      |                                              |                                                                                            | -                                                          |                                                                                                    |                                   | -                                                                                                    |                                                            | -                                                           | 21.1.17                                                              | 소 장                                                                                                    |                                                                                                    |
| - 1996 J. 1976 J. 19                                                                                                    |                                                                                                    |                                                        |                                              |                                                                                            | _                                                          |                                                                                                    |                                   |                                                                                                    |                                                            | _                                                           | 717年                                                                 |                                                                                                    |                                                                                                    |
|                                                                                                    | the second second second second second second second second second second second second second second second s | -                                                      | -                                            | -                                                                                          | _                                                          | the second second second second second second second second second second second second second second second s |                                   | _                                                                                                    |                                                            | -                                                           |                                                                      | the second second second second second second second second second second second second second second second se | the second second second second second second second second second second second second second second second se |

출입국관리법 시행규칙 [별지 제34호서식]

#### 통합신청서 (신고서) APPLICATION FORM (REPORT FORM)

□ 업무선택 SELECT APPLICATION

| I         응특승 재방금<br>ReisSuMACE (J<br>H 취류기간 영향<br>EXTENSION OF<br>I H 취류기적 연양<br>GRANTING ST<br>GRANTING ST<br>GRANTING ST<br>Mame In Full<br>WidPig V EX St<br>Passport No.<br>태한인격 내 추소<br>Address In Korea<br>인화 번호 Telepho                                                                                                    | IF PEGISTRATION<br>[2]<br>F SQJOURN PER<br>8[2]<br>TATUS OF SQJO<br>성 Suman<br>인동북번호<br>No. (If any) | CARD [<br>IOD [<br>IOD IIRN [<br>IRN [<br>Vear<br>Year                | 이 근무차별<br>CHANG<br>REENTR<br>MEATR<br>ALTERA<br>ALTERA<br>ALTERA<br>CHANGE<br>CHANGE<br>CHANGE<br>CHANGE<br>CHANGE<br>CHANGE<br>CHANGE<br>CHANGE<br>CHANGE | 1월 - 추가하기<br>E OR ADDITIE<br>다가 IE수, 목-<br>Y PERMIT (S<br>번경신고<br>TITON DF RES<br>E 변경신고<br>E OF INFORMA<br>Given names<br>th Day | / 선고<br>ON OF WO<br>위)<br>NGLE, MI<br>NGLE, MI<br>NGL | DRKPLACE<br>JLTIPLE)<br>VLIEN REGI<br>漢字<br>양동맥번호<br>gistration 1      | STRATION<br>변名<br>후단                                                 | 여권용사전<br>의국인<br>등록증 제<br>At2<br>Phato<br>Allen R<br>IRe<br>Gender<br>국 정 | i(35em×45em)<br>I 등록 및<br>I 달금 시에만<br>및 부착<br>only fot<br>egistration<br>issued)<br>[]남 M<br>[]며 F |  |
|----------------------------------------------------------------------------------------------------|----------------------------------------------------------------------------------------------------|-----------------------------------------------------------------------|----------------------------------------------------------------------------------------------------|----------------------------------------------------------------------------------------------------|----------------------------------------------------------------------------------------------------|------------------------------------------------------------------------|----------------------------------------------------------------------|--------------------------------------------------------------------------|----------------------------------------------------------------------------------------------------|--|
| 체류가간 연광           EXTENSION DI           체류가간 연광           CHANGE DF           I 체류가가 변경           CHANGE DF           영명           Name In Full           생성명           Alen Registration           여권 번호           여권 번호           Passport No.           태한민국 내 주소           Addese In Korae           전화 번 Telephon           교육 조 | 12)<br>F SOJOURN PER<br>해가<br>STATUS OF SOJO<br>성 Sumam<br>양동특번호<br>No. (If any)                     | IOD [<br>DURN [<br>IRN ]<br>B<br>Year                                 | 제입국의<br>REENTR<br>  체류지<br>ALTERA<br>] 방록사항<br>CHWNGE<br>명 (<br>원<br>씨이<br>이 문<br>Passort                                                                  | A가 (단수, 쪽)<br>YY PERMIT (S)<br>번영신고<br>THON DF RES<br>탄 명성신고<br>E OF INFORMA<br>Given names<br>th Day                             | 우)<br>NGLE, MI<br>NGLE, MI    | JLTIPLE)<br>ALIEN REGI<br>漢字<br>양동백번호<br>gistration 1                  | STRATION<br>변名<br>후단                                                 | 의 의 이<br>음록 중 지<br>Atz<br>Photo<br>Alien R<br>(Re<br>Gender              | I 등록 및<br>I발급 시예만<br>9 부착<br>only for<br>egistration<br>issued)<br>[]남 M<br>[]며 F                  |  |
| 비류지관 면공<br>CHANGE OF<br>  비류지객 주며<br>GRANTING ST<br>실명<br>Name In Ful<br>성명 또는 외자<br>Date of Birth or<br>Alian Registration<br>여권 번호<br>Passport No.<br>대한민국 내 주소<br>Address In Korea<br>인과 번호 Telepho<br>보고 Telepho                                                                                                    | N7)<br>STATUS OF SOJO<br>성 Sumam<br>타인동팩번호<br>No. (If any)                                           | DURN [<br>IRN [<br>e<br>Year                                          | 채류지<br>ALTERA<br>] 등록사용<br>CHANGE<br>명 (<br>월<br>Mon<br>이러권<br>Passont                                                                                     | 변경신고<br>TTON DF RES<br>E 면경신고<br>E OF INFORMA<br>Given names<br>Ith Day                                                           | BIDENCE<br>TION DN /<br>의국:<br>Rei                                                                                                    | UEN REGIS<br>漢字<br>상등록번호<br>gistration 1                               | STRATION<br>변名<br>후단                                                 | Photo<br>Allen R<br>[Re<br>실 별<br>Gender<br>문 적                          | only for<br>legistration<br>issued)<br>[]영 M<br>[]여 F                                              |  |
| I 체류지격 우미<br>GRANTING ST<br>SRANTING ST<br>Age States<br>Name In Ful<br>Date of Birth or<br>Alien Registration<br>여권 번호<br>Passport No.<br>데일민국 내 주소<br>Address In Korea<br>전화 번호 Telepho<br>전화 번호 Telepho                                                                                                    | ATUS OF SOJO<br>성 Sumam<br>양동쪽번호<br>No. (If any)                                                     | e                                                                     | ) 등록사호<br>CHANGE<br>명 (<br>원<br>Mon<br>이라<br>Passont                                                                                                    | 1 변경신고<br>OF INFORMA<br>Given namer<br>th Day                                                                                     | 110N DN /<br>의국(<br>Rei                                                                                                    | NUIEN REGI<br>漢字<br>양동쪽번호<br>gistration 1                              | stRATION<br>姓名<br>후단                                                 | 정별<br>Gender<br>국적                                                       | []남 M<br>[]며 F                                                                                     |  |
| 성 평<br>Name In Full<br>생년월일 또는 외국<br>Date of Birth or<br>Alien Registration<br>여권 번호<br>Passport No.<br>대한민국 내 주소<br>Address In Korea<br>전화 번호 Telephon<br>전화 번호 Telephon                                                                                                    | 성 Sumam<br>인동북번호<br>No. (If any)                                                                     | e<br>Vel<br>Year                                                      | 명 (<br>월<br>Mon<br>여권<br>Passorit                                                                                                    | Silven namer                                                                                                    | 외국:<br>Rei                                                                                                    | 漢字<br>1등馬번호<br>pistration 1                                            | 姓名<br>후단                                                             | 성별<br>Gender<br>국적                                                       | []남M<br>[]며F                                                                                       |  |
| Name of Birth or<br>Date of Birth or<br>Alien Registration<br>여권 번호<br>Passport No.<br>대한민국 내 주소<br>Address In Korea<br>전화 번호 Telepho                                                                                                    | 인동북번호<br>No. (It any)                                                                                | Vel<br>Year                                                           | 원<br>Mon<br>여권<br>Passnot                                                                                                    | th Day                                                                                                    | 외국:<br>Rei                                                                                                    | 3등록번호<br>pistration                                                    | 후단                                                                   | 국적                                                                       | 1 101 1                                                                                            |  |
| Alien Registration<br>여권 번호<br>Passport No.<br>대한민국 내 주소<br>Address In Korea<br>전화 번호 Telepho<br>보고 주                                                                                                    | No. (If any)                                                                                         | 11                                                                    | 여권<br>Passoot                                                                                                    |                                                                                                    | 11                                                                                                    |                                                                        | ¢0.                                                                  | Nationality                                                              |                                                                                                    |  |
| 여권 번호<br>Passport No.<br>대한민국 내 주소<br>Address In Korea<br>전화 번호 Telepho<br>보고 주                                                                                                    | ne No                                                                                                |                                                                       | 여권<br>Passont                                                                                                    | and the loss bed                                                                                                    |                                                                                                    | 11-20                                                                  |                                                                      | /<br>Others                                                              |                                                                                                    |  |
| 대한민국 내 추소<br>Address In Korea<br>전화 번호 Telepho<br>보고 주                                                                                                    | ne No                                                                                                |                                                                       | 1 minuberts                                                                                                    | Issue Date                                                                                                    |                                                                                                    |                                                                        | 047<br>Passp:                                                        | 비 유효기간<br>ort Expiry Date                                                |                                                                                                    |  |
| 전화 번호 Telepho<br>보코 주                                                                                                    | ne No                                                                                                |                                                                       |                                                                                                    |                                                                                                    |                                                                                                    |                                                                        |                                                                      |                                                                          |                                                                                                    |  |
| 보군 주                                                                                                    |                                                                                                    |                                                                       |                                                                                                    | 許印                                                                                                    | 전화 Ce                                                                                                    | I phone M                                                              | la.                                                                  |                                                                          |                                                                                                    |  |
| Address In Hom                                                                                                    | 소<br>ne Country                                                                                      |                                                                       |                                                                                                    |                                                                                                    |                                                                                                    |                                                                        | 1                                                                    | 전화 번호<br>elephone No.                                                    |                                                                                                    |  |
|                                                                                                    | 원 근무처                                                                                                | 사업자동록번호                                                               |                                                                                                    |                                                                                                    |                                                                                                    |                                                                        |                                                                      | 전화 번호                                                                    |                                                                                                    |  |
| 근무처                                                                                                    | Current Workplac                                                                                     | e                                                                     | Business Registration No.                                                                                                    |                                                                                                    |                                                                                                    |                                                                        |                                                                      | Telephone No.                                                            |                                                                                                    |  |
| WORDACE                                                                                                    | 예정 근무저<br>New Workplace                                                                              |                                                                       | 1                                                                                                    | 신와 번호<br>elephone No.                                                                                                    |                                                                                                    |                                                                        |                                                                      |                                                                          |                                                                                                    |  |
| 재입국 신청 기단 Inten                                                                                                    | ded Period Of Reen                                                                                   | try                                                                   |                                                                                                    | 이메일 E                                                                                                    | Mail                                                                                                    |                                                                        |                                                                      |                                                                          | 1                                                                                                  |  |
| 반환용 계조<br>Refund                                                                                                    | 번호(외국인동복 및<br>Bank Account                                                                           | 의국인동복<br>No. only f                                                   | 중 재발급 (<br>or Alien P                                                                                                    | 신청 시에만 기지<br>Registration                                                                                                    | 0                                                                                                    |                                                                        |                                                                      |                                                                          |                                                                                                    |  |
| 신청일 Date of app                                                                                                    | lication                                                                                             |                                                                       |                                                                                                    | 신청                                                                                                    | 인 서명 5                                                                                                    | E는 인 Sig                                                               | nature/S                                                             | sal                                                                      |                                                                                                    |  |
| 신청인 제출서류                                                                                                    | 「출입국관리법                                                                                              | 시행규칙」                                                                 | 增표 5의2                                                                                                    | (제류자격되휲일                                                                                                    | 허가신청                                                                                                    | 8 첨부서류)                                                                | 의 제류자                                                                | 객별 • 신청구분님                                                               | 1 심무서류 참고                                                                                          |  |
| 담당공무원 확인사                                                                                                    | 장 · ^ 출입국관리법<br>사항천무증당                                                                               | [시행규칙]<br>명서, 건설일                                                     | 별표 5의)<br>방告록증 시                                                                                                    | 2(체류지격외왕)<br>1본, 주민등록                                                                                                    | 동허기신청<br>표 등 · 초8                                                                                                    | 등 철부서유<br>そ이 철부서                                                       | )에 따라<br>뷰로 되0                                                       | 사업자등록증<br>있는 경루                                                          | 사본, 법안등기                                                                                           |  |
|                                                                                                    | 행정정보 공동(                                                                                             | 이용 동의                                                                 | 서 (Cons                                                                                                    | ent for share                                                                                                    | ing of a                                                                                                    | dministra                                                              | tive info                                                            | rmation)                                                                 |                                                                                                    |  |
| E인은 이 건 영무처리<br>확인하는 것에 동의함<br>I, the undersigned,<br>viewed by the public<br>related documents yo<br>신청인<br>Applicant                                                                                                    | I와 관련하여 답답<br>니다. · · 동의호<br>hereby consent t<br>c servant in char<br>urself.<br>서영 또<br>signatur    | 공우원이<br> 지 이나하는<br>o allow al<br>ge. As spe<br>는 인 신청<br>re/seal Spar | ·전지정부법<br>= 경우에는<br>  document<br>cified und<br>(인의 배우자<br>erd applicat                                                                                    | 1, 지(36조여) 대<br>신청(인데) 직접<br>s and informa<br>er E-governiten<br>Q<br>t                                                           | 른 행정정!<br>관련 서류<br>tion requi<br>t Law, art<br>시업 또<br>signatur                                                                                                    | 변의 광동아<br>웹 제출하여<br>red for the<br>icle 36.<br>는 인 신청<br>e/seal Fatter | B를 통하여<br>(o) 합니다<br>- process<br>+(1 you o<br>2)의 부 또<br>Noter of a | 여 위의 답답 경<br>).<br>ing of this ap<br>disagree. you w<br>는 모<br>plicant   | 부원 확인 사장을<br>plication to be<br>(II present all<br>서양 또는 인<br>signature/seal                       |  |
|                                                                                                    |                                                                                                    |                                                                       | 공 용 빤                                                                                                    | (For Official                                                                                                    | Use Or                                                                                                    | iy)                                                                    |                                                                      |                                                                          |                                                                                                    |  |
| 기본 사항                                                                                                    | 최초입국일                                                                                                | 1.0000                                                                | and -                                                                                                    | 체류자격                                                                                                    |                                                                                                    | 2                                                                      | , A                                                                  | 류기(2)                                                                    |                                                                                                    |  |
| 접수 사항                                                                                                    | 접수일자                                                                                                 |                                                                       |                                                                                                    | 접수번호                                                                                                    |                                                                                                    |                                                                        | 1                                                                    | (a) 71 71                                                                |                                                                                                    |  |
| 허가(신고) 사항                                                                                                    | 허가(신고) 일자                                                                                            |                                                                       | - 8                                                                                                    | 허가 번호                                                                                                    |                                                                                                    |                                                                        | 2<br>2                                                               | [류자격<br> 류기간                                                             |                                                                                                    |  |
| 걸 재                                                                                                    | 담당                                                                                                   |                                                                       |                                                                                                    |                                                                                                    | -                                                                                                    |                                                                        | -                                                                    | 소 장<br>+ / 부                                                             |                                                                                                    |  |
| 수인까지 참구한Rag                                                                                                    | nue Stamp Hare) /                                                                                    | <b>수수료</b> 98                                                         | llevancion                                                                                                    | ) [ ] (DK(A)S                                                                                                    | 6                                                                                                    | )                                                                      | 1                                                                    | 심사 목이                                                                    | 사함                                                                                                 |  |

210mm×297mm[백상지 B0g/w(재활용품)]

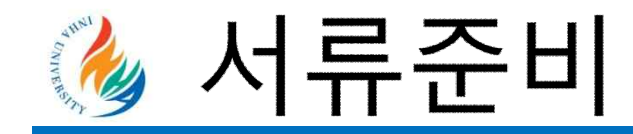

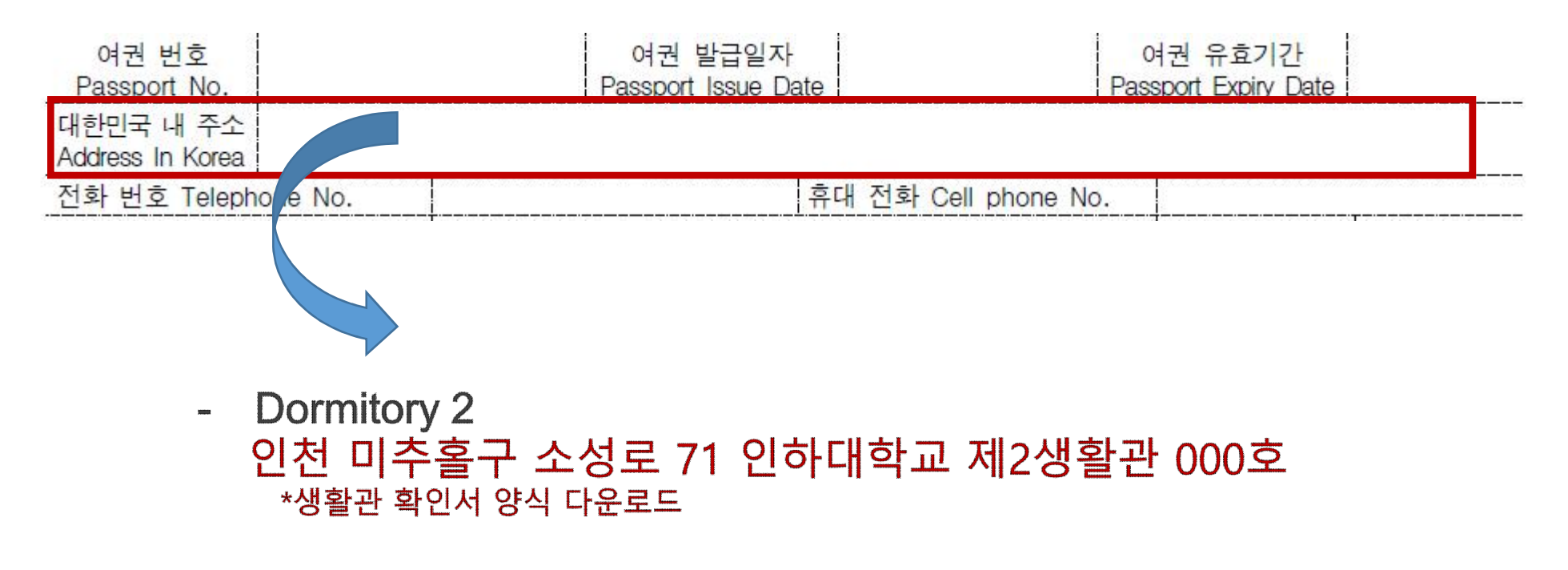

- Off-campus apartment introduced by Inha
   It should filled in the same address as the one on your contract
- Off-campus apartment that you looked for by yourself You should write the address of the contract by yourself

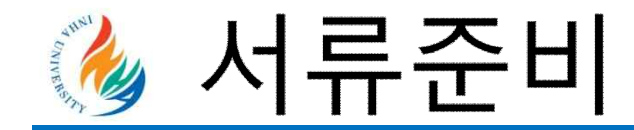

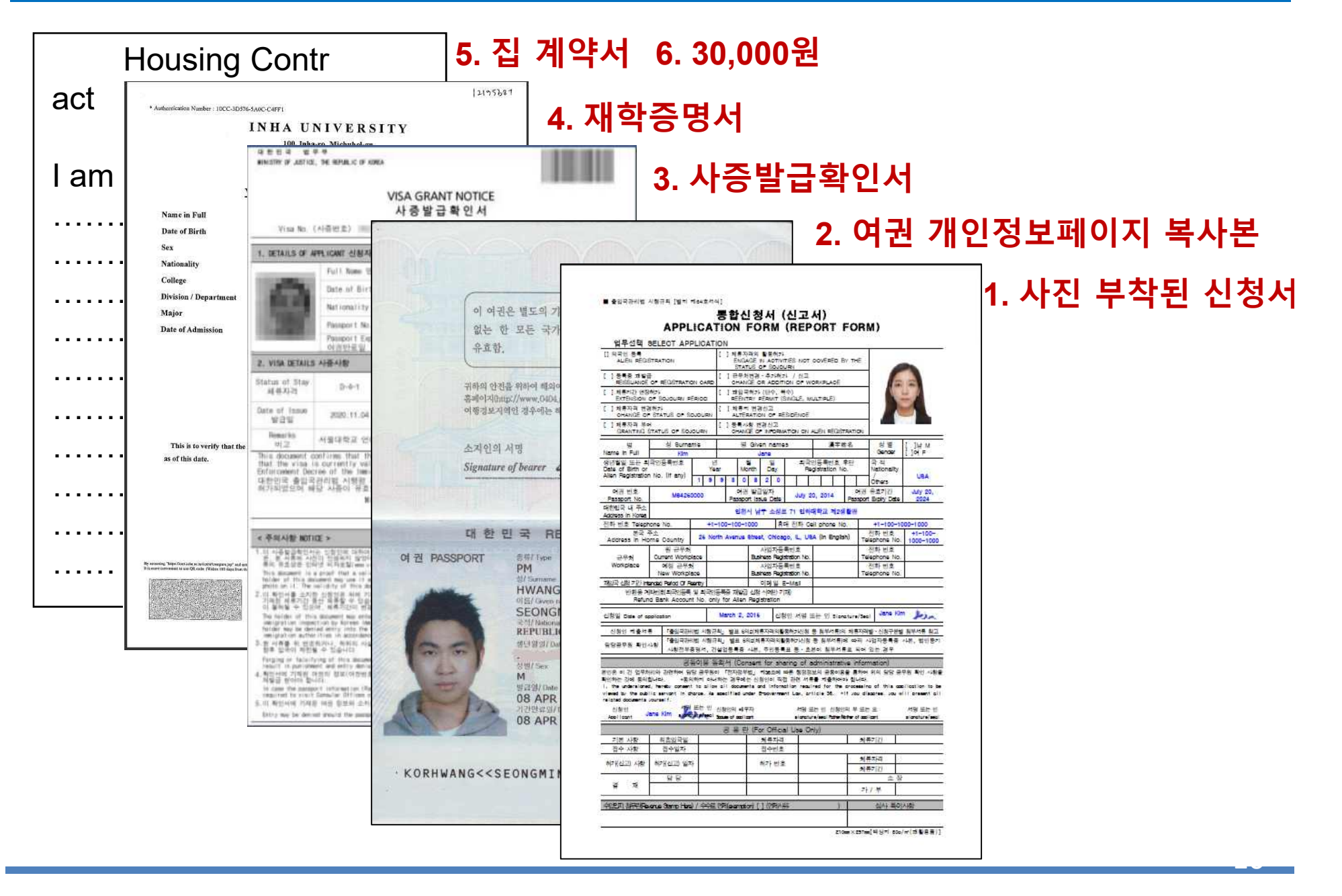

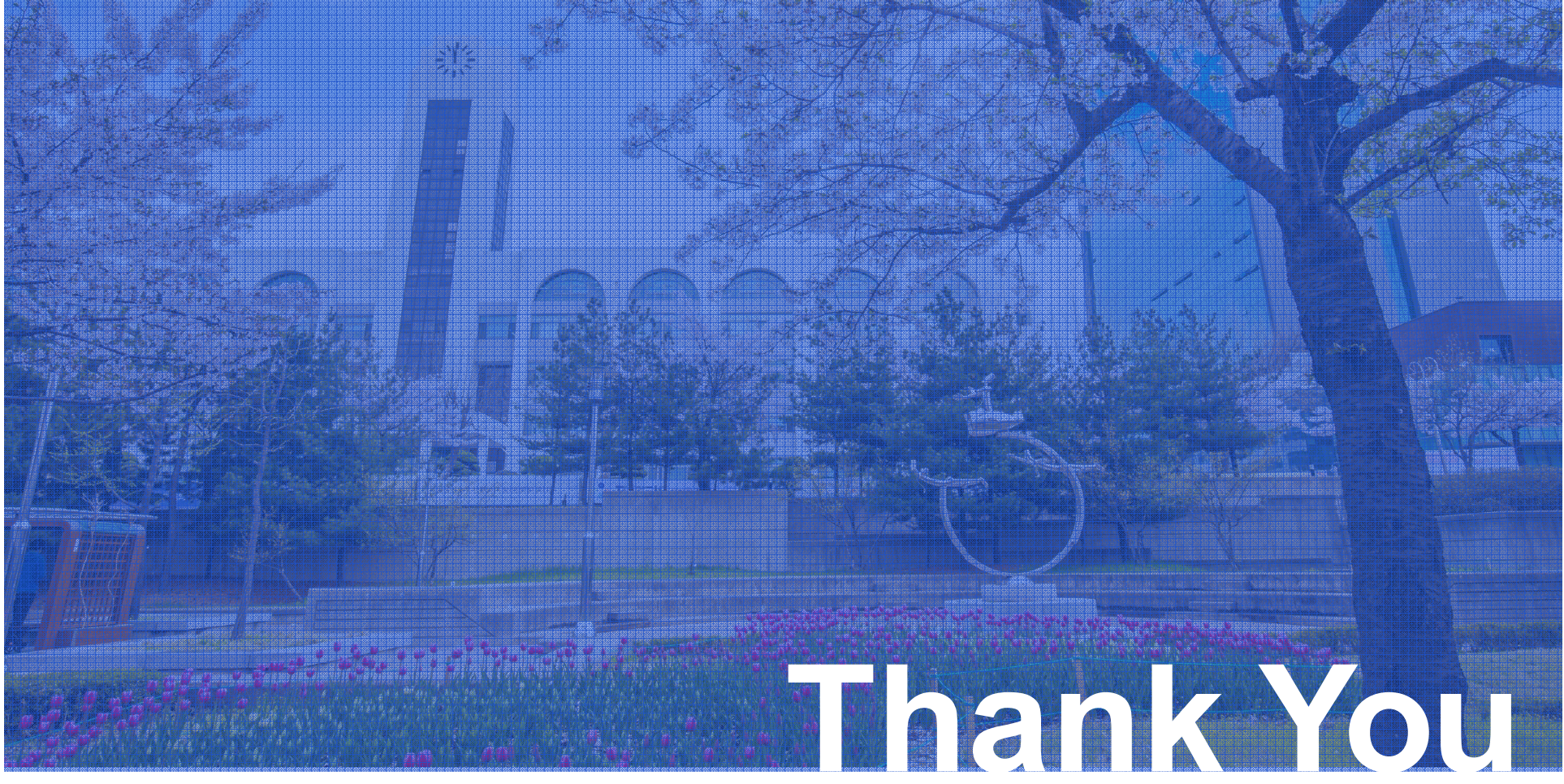

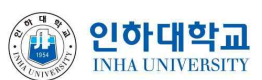